## **Accessing e-iNC Library**

Prior to accessing e-iNC Library make sure that you have downloaded the OverDrive App and Kindle App on your devices.

- 1) Make sure you access RB Digital from the Sampson Clinton Public Library Site: http://www.sampsonnc.com/departments/library\_services/ebooks1.php
- 2) The following page should display and click on the *e-iNC* icon below.

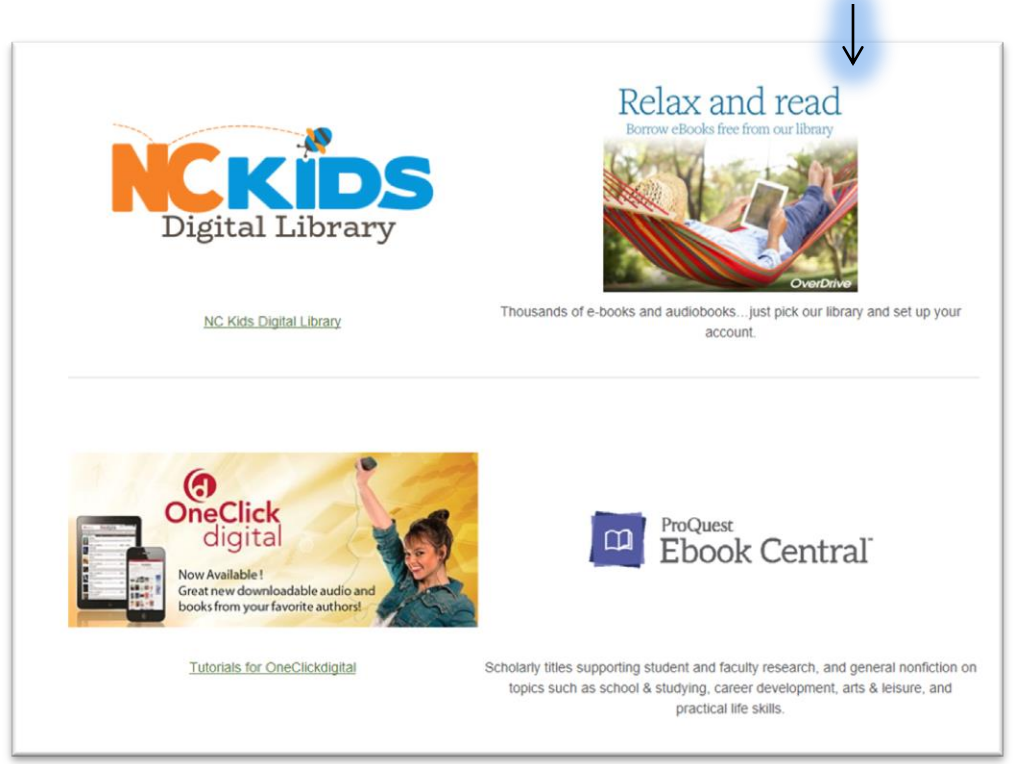

③ Language ✓ Feedback Recent updates Help Q Search Sign in Subjects Collections ~ Kindle Books Kids Teens Romance Mystery × Try Libby, our new app for enjoying ebooks and audiobooks! Toes in the Sand, eBook in Hand: Beach Reads SEE ALL AVAILABLE AVAILABLE AVAILABLE AVAILABLE AVAILABLE AVAILABLE A NEW YORK TIMES BESTELLER. Sophie **Emily Giffin** Kinsella First NOVEL Comes KENT HARUF ove Sing, Unburied, Sing : : **Our Souls at Night** Summer House wit... : Wedding Night The Paris Wife First Comes Love : : : by Kent Haruf by Jesmyn Ward by Emily Giffin by Herman Koch by Sophie Kinsella by Paula McLain EBOOK EBOOK EBOOK EBOOK EBOOK EBOOK I 1 E 1 t E BORROW BORROW BORROW BORROW BORROW BORROW

3). The homepage should look similar to the display below. Locate in the Sign-In tab in the upper right hand corner and select.

Sign in with your library card

Sign in with your library card

View

Sign in with OverDrive

T

Sign in with Eachbook

Or

Mundal choce and false uping the same email address of Facebook account.

4). Once redirected to Sign-into Your Library page, your page should look this. Select Sampson-Clinton Public Library in the drop down box.

## 5). To Sign into your library....

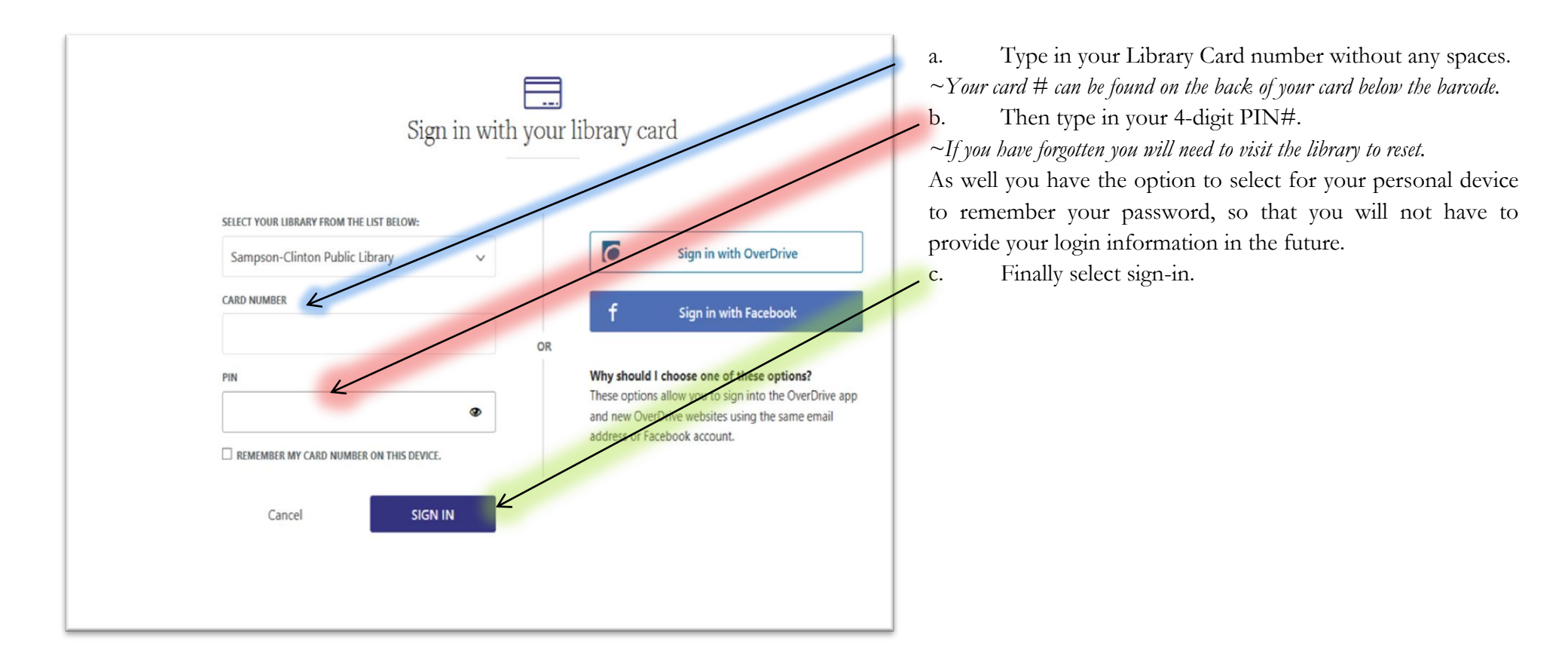

6). Once signed in, you can search for titles in the Search Toolbar. When you have located your title click borrow.

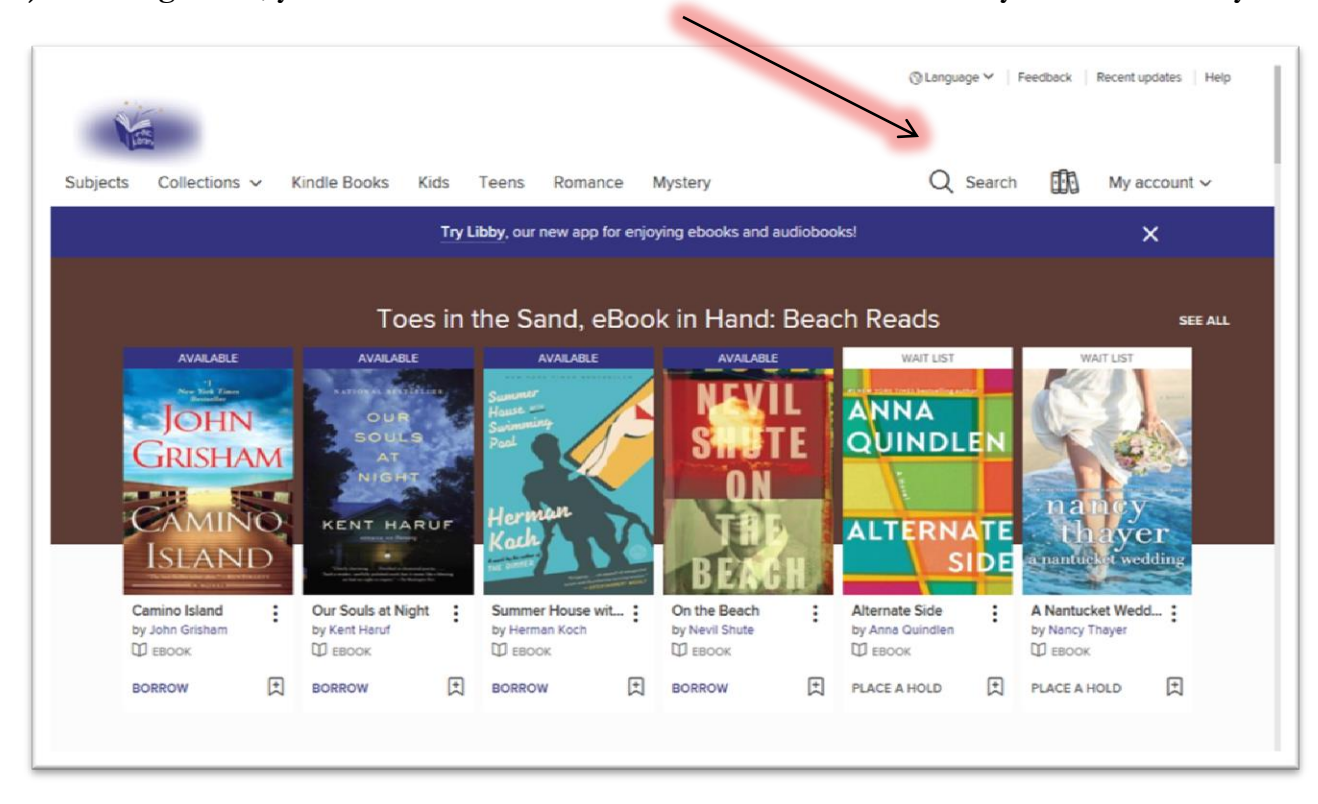

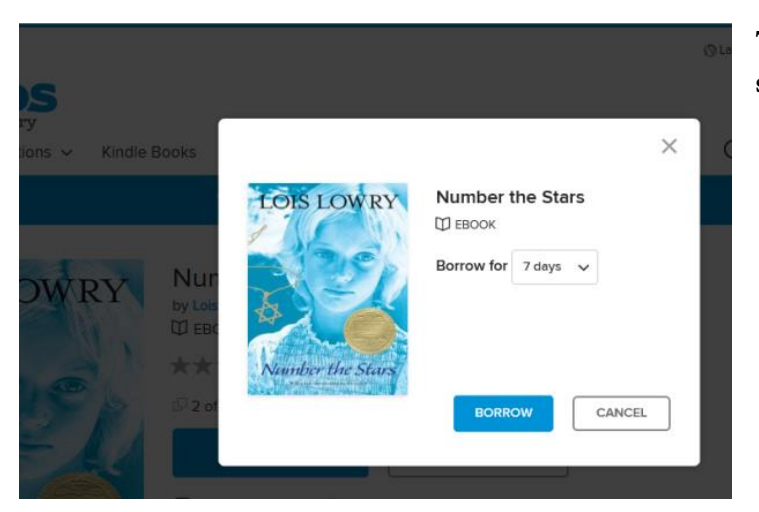

7). A box will appear with the length of time you may wish to borrow the selected title; select your length of time.

8). Then a Success page will occur. You will be asked to choose which method you would like to view your Ebook.

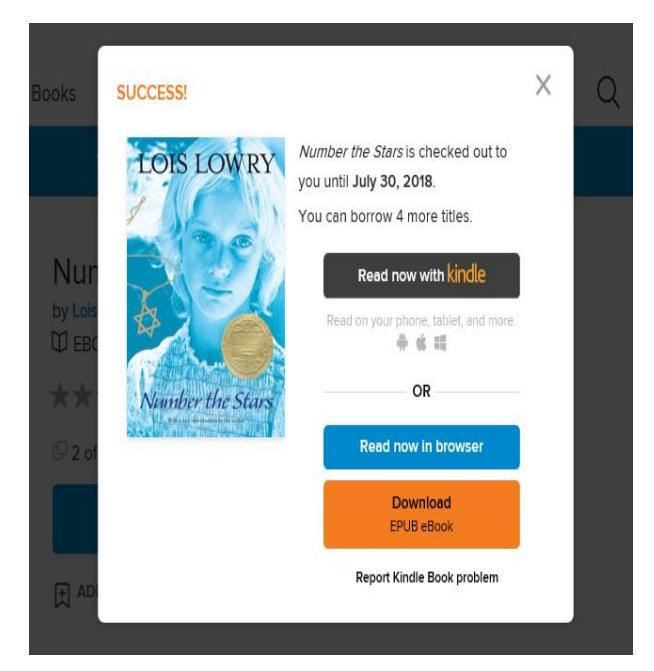

<u>Please be advised that methods of viewing vary with titles.</u> The following is a brief description of each format that may be suggested for titles:

- MP3 audiobook- only for audiobooks
- Kindle- can only work if app has been previously downloaded from Google Play or Apple iTunes
- Listen in Browser- allows user to listen without Kindle to their audiobook
- Download Ebook- allows user to download book to device.

If you need instruction on how to access these different formats, refer to <u>Downloading Apps</u> tab in *Digital Resources*.

9). Once books are checked out, you will be able to retrieve them in your *Loan(s)* tab. At this time the title is ready for viewing.

| Wish list    | Learn more at meet.libbyapp.com.                                                                                                    | ie nee app and start reading today: |
|--------------|----------------------------------------------------------------------------------------------------|-------------------------------------|
| Rated titles |                                                                                                    | Hide                                |
| History      |                                                                                                    |                                     |
| Settings     | Loans                                                                                                    |                                     |
|              | EXPIRES IN 7 DAYS         FORES IN 7 DAYS         Number the Stars         Lois Lowry.         BEOOR         ★★★★★         Read now with kindle         OR         Read now in browser         Download         Download         Download | See all account limits.             |
|              | []→<br>Return                                                                                                    |                                     |